🔲 Бесплатная электронная книга

# УЧУСЬ word-vba

Free unaffiliated eBook created from **Stack Overflow contributors.** 

#word-vba

|              | 1 |
|--------------|---|
| 1: word-vba  | 2 |
|              | 2 |
| Examples     | 2 |
|              | 2 |
| Visual Basic | 2 |
|              | 6 |
|              |   |

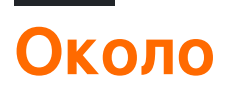

You can share this PDF with anyone you feel could benefit from it, downloaded the latest version from: word-vba

It is an unofficial and free word-vba ebook created for educational purposes. All the content is extracted from Stack Overflow Documentation, which is written by many hardworking individuals at Stack Overflow. It is neither affiliated with Stack Overflow nor official word-vba.

The content is released under Creative Commons BY-SA, and the list of contributors to each chapter are provided in the credits section at the end of this book. Images may be copyright of their respective owners unless otherwise specified. All trademarks and registered trademarks are the property of their respective company owners.

Use the content presented in this book at your own risk; it is not guaranteed to be correct nor accurate, please send your feedback and corrections to info@zzzprojects.com

# глава 1: Начало работы с word-vba

## замечания

В этом разделе представлен обзор того, что такое word-vba, и почему разработчик может захотеть его использовать.

Следует также упомянуть любые крупные темы в word-vba и ссылки на связанные темы. Поскольку документация для word-vba является новой, вам может потребоваться создать начальные версии этих связанных тем.

# **Examples**

Установка или настройка

Подробные инструкции по установке или установке word-vba.

Открытие редактора Visual Basic

Шаг 1. Откройте документ.

| <b>H</b> 5-                       | (j 🔸    | '⊢¦ A                                 | ` A <sup>*</sup> ∓ |                       |                                                             |                                    |        |                                                  |             |                      |
|-----------------------------------|---------|---------------------------------------|--------------------|-----------------------|-------------------------------------------------------------|------------------------------------|--------|--------------------------------------------------|-------------|----------------------|
| File                              | Home    | Insert                                | Design             | Layout                | References                                                  | Mailings                           | Review | View                                             | eForms      | ♀ Tell me w          |
| Új eForms<br>dokumentum<br>eForms | Paste   | Cut<br>E Copy<br>✓ Forma<br>Clipboard | at Painter<br>ធ    | Calibri (Boo<br>B I U | ly) ▼ 11 ▼ A<br>▼ abc x <sub>2</sub> x <sup>2</sup><br>Font | Λ́ Ά Αa -<br>Α - <sup>a</sup> ν⁄ - |        | - <sup>1</sup> = → <sup>1</sup> =<br>= = =<br>Pa | -           | 2↓   ¶<br>• ⊞ •<br>₪ |
|                                   |         |                                       |                    |                       | 1 · 2 · 1 · 1 ·                                             | 1                                  | 2 .    | 1 · 3 · 1 ·                                      | 4 • 1 • 5 • |                      |
| 1 2                               |         |                                       |                    |                       |                                                             |                                    |        |                                                  |             |                      |
|                                   |         |                                       |                    |                       |                                                             |                                    |        |                                                  |             |                      |
|                                   |         |                                       |                    |                       |                                                             |                                    |        |                                                  |             |                      |
| -                                 |         |                                       |                    |                       |                                                             |                                    |        |                                                  |             |                      |
|                                   |         |                                       |                    |                       |                                                             |                                    |        |                                                  |             |                      |
|                                   |         |                                       |                    |                       |                                                             |                                    |        |                                                  |             |                      |
| . 11 10 .                         |         |                                       |                    |                       |                                                             |                                    |        |                                                  |             |                      |
| -<br>Page 1 of 1                  | 0 words | []2 н                                 | ungarian           |                       |                                                             |                                    |        |                                                  |             |                      |

# Шаг 2 Вариант А: нажмите Alt + F11

Это стандартный ярлык для открытия VBE.

## Шаг 2 Вариант В: вкладка разработчика -> Просмотреть код

Во-первых, вкладка «Разработчик» должна быть добавлена к ленте. Откройте «Файл» -> «Параметры» -> «Настроить ленту», затем установите флажок для разработчика.

| General              | Customize the Ribbon and keyboa                | rd shortcuts.                       |                                                                                                    |
|----------------------|------------------------------------------------|-------------------------------------|----------------------------------------------------------------------------------------------------|
| Display              | oose commands from:                            |                                     | Customize the Ribbon (i)                                                                                   |
| Proofing             | opular Commands                                | <b>*</b>                            | Main Tabs                                                                                                  |
| Save                 |                                                |                                     |                                                                                                    |
| Language             | Accept Revision                                | •                                   | Main Tabs                                                                                                  |
| Advanced             | Align Left                                     |                                     |                                                                                                    |
| Customize Ribbon     | Bullets<br>Center                              | <b>▶</b>                            | <ul> <li></li></ul>                                                                                        |
| Quick Access Toolbar | Change List Level<br>Copy                      | •                                   |                                                                                                    |
| Add-ins              | Cut<br>Define New Number Format                |                                     | E Editing                                                                                                  |
| Trust Center         | Delete<br>Draw Table<br>Draw Vertical Text Box |                                     | <ul> <li></li></ul>                                                                                        |
|                      | Find<br>Fit to Window Width<br>Font            | <u>A</u> dd >><br><< <u>R</u> emove | <ul> <li>         ■ ✓ Mailings         ■ ✓ Review         ■ ✓ View         ■         ■         ■</li></ul> |
| A                    | Font Color<br>Font Settings<br>Font Size       | Ĩ-                                  | <ul> <li>Forms</li> <li>Developer</li> </ul>                                                               |
| AB <sup>3</sup>      | Footnote<br>Format Painter<br>Grow Font        |                                     | <ul> <li></li></ul>                                                                                        |
|                      | Insert Comment<br>Insert Page Section Breaks   | •                                   | <ul> <li></li></ul>                                                                                        |
|                      | Insert Picture<br>Insert Text Box              | -                                   | New Tab                                                                                                    |
|                      |                                                |                                     | Customizations: Reset •                                                                                    |
| Kej                  | yboard shortcuts: Cus <u>t</u> omize           |                                     | Im <u>p</u> ort/Expo                                                                                       |

#### Затем перейдите на вкладку разработчика и «Visual Basic»,

| H               | 5- ర 🔹 | r ⊢ a                                    | à Ŧ                |                 |                |         |            |                                                   |       |                   |                  |         |
|-----------------|--------|------------------------------------------|--------------------|-----------------|----------------|---------|------------|---------------------------------------------------|-------|-------------------|------------------|---------|
| File            | Home   | Insert                                   | Design             | Layout          | Refere         | ences   | Mailings   | ; Review                                          | View  | eForms            | Develo           | oper    |
| Visual<br>Basic | Macros | cord Macro<br>use Record<br>acro Securit | ing<br>Add-<br>ins | Word<br>Add-ins | COM<br>Add-ins | Aa Aa   |            | <b>I Design Mode</b><br>☐ Properties<br>☐ Group - | XM    | L Mapping<br>Pane | Block<br>Authors | Restric |
| _               | Code   |                                          |                    | Add-ins         |                |         | Con        | ntrols                                            | l l   | Mapping           | Prot             | ect     |
| L               |        |                                          |                    |                 | 1 • 2 •        | 1 + 1 + | 1 • [] • 1 | • 1 • 1 • 2 • 1                                   | • 3 • | 1 · 4 · 1 ·       | 5 · i · 6        | • ( • ) |

Это откроет редактор Visual Basic:

着 Microsoft Visual Basic for Applications - Document1

| Project   Project Project   Project   Project (Document)   Project Project (Document)   Project (Document)   Project Project (Document)   Project (Document)   Project Project (Document)   Project Clocument   Project Project (Document)   Project Clocument   Project Clocument   Project Clocument    Project Project (Document)   Project Clocument   Project Clocument    Project Project Project Project  Project Project Project  Project Project (Project) Project Project Proj                                                                                                    | <u>F</u> ile <u>E</u> d | lit <u>V</u> iew   | <u>Insert</u> | F <u>o</u> rmat | <u>D</u> ebug | <u>R</u> un | <u>T</u> ools | <u>A</u> dd-Ins | <u>W</u> in | dow | <u>H</u> elp |    |  |
|----------------------------------------------------------------------------------------------------|-------------------------|--------------------|---------------|-----------------|---------------|-------------|---------------|-----------------|-------------|-----|--------------|----|--|
| Project     Yoursoft Word Objects       Project (Document)       Project (Document)                                                                                                    | : 👿 🔛 -                 | 🖌   🔛              | <b>b B</b>    | 曲一の             | 01            |             | 2 3           | i 🔗 🦌           | * *         | ?   |              |    |  |
| Project (Document)     Moranel     Moranel     Mo     | Project - Pro           | oject              | ľ             | x               |               |             |               |                 |             |     |              |    |  |
| Image: Second Word Objects         Image: Second Word Objects         Image: Second Objects         Image: Second Objects         Image: Second Objects         Image: Second Objects         Image: Second Objects         Image: Second Objects                                                                                                    |                         |                    |               | ļ               |               |             |               |                 |             |     |              |    |  |
| Project (Document 1)     Marcosoft Word Objects     Marcosoft Word Objects     Marcosoft Word Objects     Marcosoft Word Objects     SaxtEPTools (EBPTools)      Properties - ThisDocument     Alphabet: Categorized     Marcosoft Tue     ConsecutiveHyte     DefaultTabStop 36     DefaultTabStop 36     Defa     | 🕀 😸 Nor                 | mal                |               | -               |               |             |               |                 |             |     |              |    |  |
| Morosoft Word Objects ThisDocument Sectors Sectors Sectors ThisDocument ThisDocument ThisDocument Alphabetic Categorized Name) ThisDocument AluformatOve False AutoGryptentic False ConsecutiveHyc D DefaultTagetFr DisableFeatures False DoNotEmbedSygTrue EmbedLinguistdTrue EmbedLinguistdTrue EmbedLi | 🖃 😻 Pro                 | ject (Docu         | iment1)       |                 |               |             |               |                 |             |     |              |    |  |
| → Minibocument         → Minibocument         → Min                                                                                                    | <del></del>             | Microsoft W        | ord Obje      | cts             |               |             |               |                 |             |     |              |    |  |
| References     SaxEBPTools (EBPTools)  Properties - ThisDocument  Alphabetic Categorized  (Name) ThisDocument  AutoFrymentxF False  ConsecutiveHyg 0  DefaulfTagetFr DisableFeatures False  DoNotEmbedSyTrue EmbedInguistd True EmbedInguistd True EmbedInguist     |                         |                    | ument         |                 |               |             |               |                 |             |     |              |    |  |
| Properties - ThisDocument Alphabetic Categorized  (Name) ThisDocument AlufoFormatOve False AutoPhytip 0 DefaultTargetFr DisableFeatures False DotNotEmbedSysTrue EmbedTrueType False EncryptionProvi EnforceStyle False FarEastLineBree FarEastLineBree FarEastLineBree FarEastLineBree FormattingShow, Tsue FormattingShow, Tsue F |                         | FRPTools           | (FRPToo       | ls)             |               |             |               |                 |             |     |              |    |  |
| Properties - ThisDocument X ThisDocumen Document Alphabetic Categorized  (Name) ThisDocument AutoFormatOve False AutoAvythenatic False ConsecutiveHyt 0 DefaultTaisStop 35 DefaultTaisStop 35 DefaultTaisStop 35 DefaultTaisStop 35 DefaultTaisStop 36 DoNotEmbedSytTue EmbedTuruPyeFalse EncryptionProvi EnforceStyle False FarEastLineBrea FarEastLineBrea FarEastLineBrea FarEastLineBrea FarEastLineBrea FormattingShow False FormattingShow False Formatting | . Sav                   |                    |               |                 |               |             |               |                 |             |     |              |    |  |
| Image: Second Second                 |                         |                    |               |                 |               |             |               |                 |             |     |              |    |  |
| InisDocument     InisDocument       Aphabetic     Categorized       (Name)     ThisDocument       Autofrychenstic     False       Autofrychenstic     False       Autofrychenstic     False       DefaultTabStop 36     DefaultTabStop 36       DefaultTagetFr     DisableFeatures       DisableFeatures     False       EmbedTureTypeFalse     EncryptionProvi       EnfortStineBrea     FarEastLineBrea       FarEastLineBrea     False       FormattingShow 7-uelse     False                                                                                                    |                         |                    |               |                 |               |             |               |                 |             |     |              |    |  |
| Image: Second state of the second state of the second s                               |                         |                    |               |                 |               |             |               |                 |             |     |              |    |  |
| Properties - ThisDocument       Aphabetic     Categorized       NutoFormatOve False        AutoFormatOve False        AutoFormatOve False        ConsecutiveHyp 0        DefaultTaspetFr        DisableTeatures False        DoNotEmbedSysTrue        EmbedLinguistd True        EncorptionProvi        EnroptionProvi        FarEastLineBreed     - wdFarEasttineBreed       FormattingShow, True        FormattingShow, True                                                                                                    |                         |                    |               |                 |               |             |               |                 |             |     |              |    |  |
| Image: Comparison of the comparison of the comparison                               |                         |                    |               |                 |               |             |               |                 |             |     |              |    |  |
| Properties - ThisDocument          ThisDocumen Document          Alphabetic Categorized          (Name)       ThisDocument         AutoFormatOve False          AutoFormatOve False          AutoFormatOve False          AutoFormatOve False          AutoFormatOve False          AutoFormatOve False          AutoFormatOve False          AutoFormatOve False          AutoFormatOve False          AutoFormatOve False          ChartDataPoint True          DefaultTapStop 36          DefaultTapEres False          DoNotEmbedSy: True          EmbedLinguistic True          EmbedTrueType False          EncryptionProvie          FarEastLineBree 0 - wdFarEastt          FormattingShow True          FormattingShow S - wdShowFilt          FormattingShow S - wdShowFilt                                                                                                    |                         |                    |               |                 |               |             |               |                 |             |     |              |    |  |
| Image: Comparison of the comparison of the comparison o           |                         |                    |               |                 |               |             |               |                 |             |     |              |    |  |
| Properties - ThisDocument       Image: Categorized         Alphabetic       Categorized         Name)       ThisDocument         AutoFormatOve False       Image: Categorized         AutoHyphenatic       False         AutoHyphenatic       False         ConsecutiveHyp 0       DefaultTargetFr         DisableFeatures       False         EnbedTrueType False       Image: Categorized         EnbedTrueType False       Image: Categorized         FarEastLineBrea       False         FarEastLineBrea       False         FormattingShow       False         FormattingShow       False                                                                                                    | <                       |                    |               | <b>`</b>        |               |             |               |                 |             |     |              | ь. |  |
| ThisDocument       ✓         Alphabetic       Categorized         (Name)       ThisDocument         AutoFormatOve False       ✓         AutoHyphenatic       False         AutoHyphenatic       False         ChartDataPoint       ✓         DefaultTargetFr       DisableFeatures         DisableFeatures       False         EmbedTinueType       False         FarEastLineBrea       FarEastLineBrea         FarEastLineBrea       False         FormattingShow       Tue         FormattingShow       False                                                                                                    | Properties -            | ThisDocur          | nent          | X               |               |             |               |                 |             |     |              | 3  |  |
| Alphabetic Categorized          (Name)       ThisDocument         AutoFormatOve False          AutoHyphenatic False          AutoHyphenatic False          ChartDataPoint True          ConsecutiveHyp 0          DefaultTabStop 36          DefaultTagetFr          DisableFeatures False          DoNotEmbedSystTrue          EmbedLinguistid True          EncryptionProvi          FarEastLineBree          FarEastLineBree          FormattingShow True          FormattingShow False                                                                                                    | Thing                   |                    | -             |                 |               |             |               |                 |             |     |              |    |  |
| Alphabetic Categorized          (Name)       ThisDocument         AutoFormatOve False         AutoHyphenatic False         ChartDataPoint True         ConsecutiveHyp 0         DefaultTabstop 36         DefaultTargetFr         DisableFeatures False         DoNotEmbedSystTrue         EmbedLinguistid True         EndedTrueType False         FarEastLineBrea         FarEastLineBrea         FormattingShow True         FormattingShow False                                                                                                    | ThisDocum               | ien Docum          | ent           | ⊻               |               |             |               |                 |             |     |              |    |  |
| (Name)       ThisDocument ▲         AutoFormatOve False       ▲         AutoHyphenatic       False       ▼         ChartDataPoint       True       ■         ConsecutiveHyp       0       ■         DefaultTagetFr       ■       ■         DisableFeatures       False       ■         EmbedLinguistid       True       ■         EmbedLinguistid       True       ■         EnforceStyle       False       ■         FarEastLineBrea       ■       ■         FormattingShow, True       ■       ■         FormattingShow, S - wdShowFilt       FormattingShow, S - wdShowFilt       ■                                                                                                    | Alphabetic              | Categorize         | ed            | _               |               |             |               |                 |             |     |              |    |  |
| AutoFormatOve False          AutoFyphenatic       False         AutoHyphenatic       False         ChartDataPoint       True         ConsecutiveHyp 0       DefaultTabStop 36         DefaultTabStop 36       DefaultTargetFr         DisableFeatures       False         DoNotEmbedSy:       True         EmbedLinguistid       True         EndedTrueType False       EncryptionProvi         EnforceStyle       False         FarEastLineBrea       0 - wdFarEastt         Final       False         FormattingShow True       FormattingShow S - wdShowFilt         FormattingShow False       FormattingShow False                                                                                                    | (Name)                  | ThisDo             | cument 🗸      | <b>∧</b>        |               |             |               |                 |             |     |              |    |  |
| AutoHyphenatic False          ChartDataPoint True          ConsecutiveHyp 0          DefaultTabStop 36          DefaultTargetFr          DisableFeatures False          DoNotEmbedSys True          EmbedLinguistic True          EnbedTrueType False          EncryptionProvi          EnforceStyle       False         FarEastLineBree          FormattingShow True          FormattingShow True          FormattingShow False                                                                                                    | AutoFormat              | Ove False          |               |                 |               |             |               |                 |             |     |              |    |  |
| ChartDataPointTrue<br>ConsecutiveHyp 0<br>DefaultTabStop 36<br>DefaultTargetFr<br>DisableFeatures False<br>DoNotEmbedSysTrue<br>EmbedLinguistidTrue<br>EmbedTrueType False<br>EncryptionProvi<br>EnforceStyle False<br>FarEastLineBrea<br>FarEastLineBrea<br>FarEastLineBrea<br>FarEastLineBrea<br>FarEastLineBrea<br>FarEastLineBrea<br>FarEastLineBrea<br>FormattingShow, True<br>FormattingShow, False                                                                                                    | AutoHypher              | natic False        | -             |                 |               |             |               |                 |             |     |              |    |  |
| ConsecutiveHyp 0<br>DefaultTabStop 36<br>DefaultTargetFr<br>DisableFeatures False<br>DoNotEmbedSys True<br>EmbedLinguistid True<br>EmbedTrueType False<br>EncryptionProvi<br>EnforceStyle False<br>FarEastLineBrea<br>FarEastLineBrea<br>FarEastLineBrea 0 - wdFarEastt<br>Final False<br>FormattingShow True<br>FormattingShow False                                                                                                    | ChartDataP              | oint True          |               |                 |               |             |               |                 |             |     |              |    |  |
| DefaultTabStop 36<br>DefaultTargetFr<br>DisableFeatures False<br>DoNotEmbedSys True<br>EmbedLinguistic True<br>EmbedTrueType False<br>EncryptionProvi<br>EnforceStyle False<br>FarEastLineBrea<br>FarEastLineBrea<br>FarEastLineBrea<br>FarEastLineBrea<br>FormattingShow True<br>FormattingShow False                                                                                                    | Consecutive             | еНурО              | _             |                 |               |             |               |                 |             |     |              |    |  |
| Default arger<br>DisableFeatures False<br>DoNotEmbedSys True<br>EmbedLinguistic True<br>EmbedTrueType False<br>EncryptionProvi<br>EnforceStyle False<br>FarEastLineBrea<br>FarEastLineBrea<br>FarEastLineBrea<br>FarBase<br>FormattingShow True<br>FormattingShow True                                                                                                    | DefaultTate             | stop 36            |               |                 |               |             |               |                 |             |     |              |    |  |
| DoNotEmbedSys True<br>EmbedLinguistid True<br>EmbedTrueType False<br>EncryptionProvi<br>EnforceStyle False<br>FarEastLineBrea<br>FarEastLineBrea<br>FarEastLineBrea 0 - wdFarEastL<br>Final False<br>FormattingShow True<br>FormattingShow 5 - wdShowFilt<br>FormattingShow False                                                                                                    | DisableFeat             | eurr<br>urec Ealce | _             |                 |               |             |               |                 |             |     |              |    |  |
| EmbedLinguistic True<br>EmbedTrueType False<br>EncryptionProvi<br>EnforceStyle False<br>FarEastLineBrea<br>FarEastLineBrea<br>FarEastLineBrea 0 - wdFarEast<br>Final False<br>FormattingShow True<br>FormattingShow 5 - wdShowFilt<br>FormattingShow False                                                                                                    | DoNotEmbe               | dSv:True           |               |                 |               |             |               |                 |             |     |              |    |  |
| EmbedTrueType False<br>EncryptionProvi<br>EnforceStyle False<br>FarEastLineBrea<br>FarEastLineBrea 0 - wdFarEastt<br>Final False<br>FormattingShow True<br>FormattingShow 5 - wdShowFilt<br>FormattingShow False                                                                                                    | EmbedLingu              | istic True         |               |                 |               |             |               |                 |             |     |              |    |  |
| EncryptionProvi<br>EnforceStyle False<br>FarEastLineBrea<br>FarEastLineBrea 0 - wdFarEastl<br>Final False<br>FormattingShow True<br>FormattingShow 5 - wdShowFilt<br>FormattingShow False                                                                                                    | EmbedTrue               | Type False         |               |                 |               |             |               |                 |             |     |              |    |  |
| EnforceStyle False<br>FarEastLineBrea<br>FarEastLineBrea 0 - wdFarEast<br>Final False<br>FormattingShow True<br>FormattingShow 5 - wdShowFilt<br>FormattingShow False                                                                                                    | EncryptionP             | rovi               |               |                 |               |             |               |                 |             |     |              |    |  |
| FarEastLineBrea         FarEastLineBrea         FarEastLineBrea         0 - wdFarEastL         Final         False         FormattingShow         FormattingShow         False         FormattingShow         False         FormattingShow         False                                                                                                    | EnforceStyle            | e False            |               |                 |               |             |               |                 |             |     |              |    |  |
| FarEastLineBrea       0 - wdFarEastL         Final       False         FormattingShow       True         FormattingShow       5 - wdShowFilt         FormattingShow       False                                                                                                    | FarEastLine             | Brea               |               |                 |               |             |               |                 |             |     |              |    |  |
| Final     False       FormattingShow     True       FormattingShow     5 - wdShowFilt       FormattingShow     False                                                                                                    | FarEastLine             | Brea 0 - wdF       | FarEastl      |                 |               |             |               |                 |             |     |              |    |  |
| FormattingShow True FormattingShow 5 - wdShowFilt FormattingShow False                                                                                                    | Final                   | False              |               |                 |               |             |               |                 |             |     |              |    |  |
| FormattingShow 5 - wdShowFilt FormattingShow False                                                                                                    | FormattingS             | how True           |               |                 |               |             |               |                 |             |     |              |    |  |
| FormattingShow False                                                                                                    | FormattingS             | how 5 - wds        | ShowFilt      |                 |               |             |               |                 |             |     |              |    |  |
|                                                                                                    | FormattingS             | how False          |               |                 |               |             |               |                 |             |     |              |    |  |
| FormattingShow True                                                                                                    | FormattingS             | how True           |               |                 |               |             |               |                 |             |     |              |    |  |
|                                                                                                    | FormattingS             | now False          |               |                 |               |             |               |                 |             |     |              |    |  |
| FormattingShow False                                                                                                    | FormattingS             | how False          |               |                 |               |             |               |                 |             |     |              |    |  |
| CrammarChecks True                                                                                                    | GrammarCh               | oriow Faise        |               |                 |               |             |               |                 |             |     |              |    |  |
| GridDistanceHor 9                                                                                                    | GridDistance            | Hor 9              |               |                 |               |             |               |                 |             |     |              |    |  |
|                                                                                                    | CridDistance            | Nor 0              | · · · ·       | ~               |               |             |               |                 |             |     |              |    |  |

Прочитайте Начало работы с word-vba онлайн: https://riptutorial.com/ru/word-vba/topic/8062/ начало-работы-с-word-vba

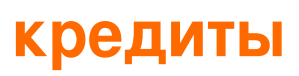

| S.<br>No | Главы                       | Contributors        |
|----------|-----------------------------|---------------------|
| 1        | Начало работы с<br>word-vba | Community, Zsmaster |